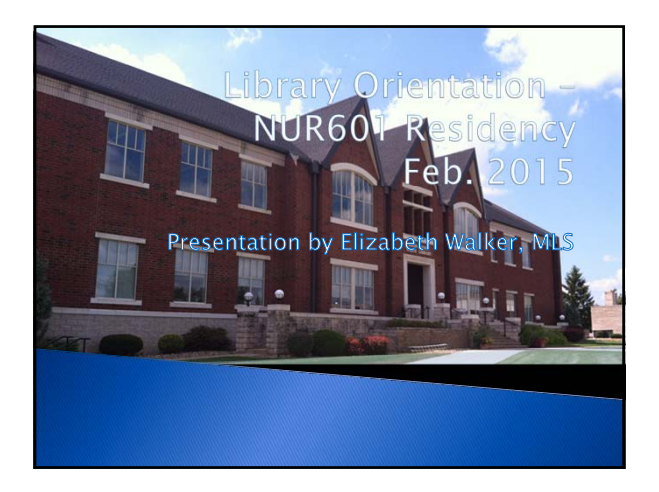

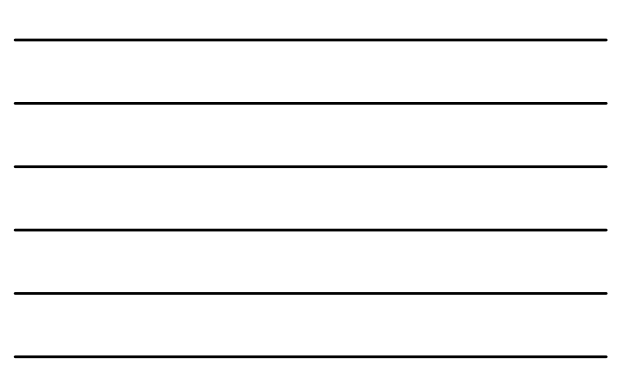

### Frustrated? Confused? No problem!

- Ways to get help
- Who can help me?
- How do I get resources?
- How do I do research when I don't live in Spring Arbor?

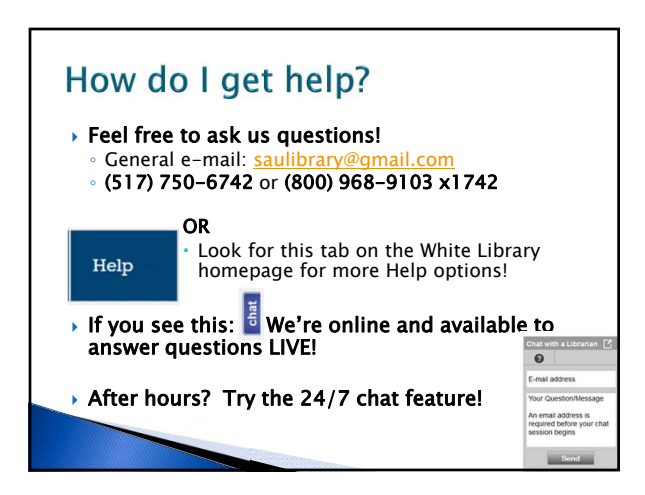

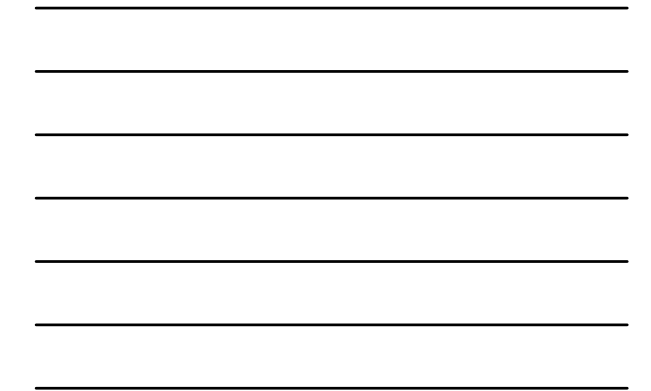

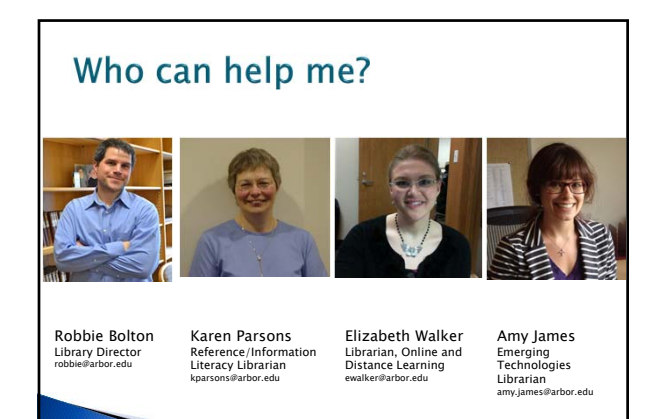

### **Distance Student Resources**

- You have the SAME access as the on-campus students - delivery is different
- Books/videos mailed to your home; postage-paid label included.
- eBooks and full-text electronic articles will give you immediate access
- Puzzled by where to start? Call the librarians for help!

 Also happy to work with you via conferencing tools such as Zoom, Skype, Google Hangouts, etc.

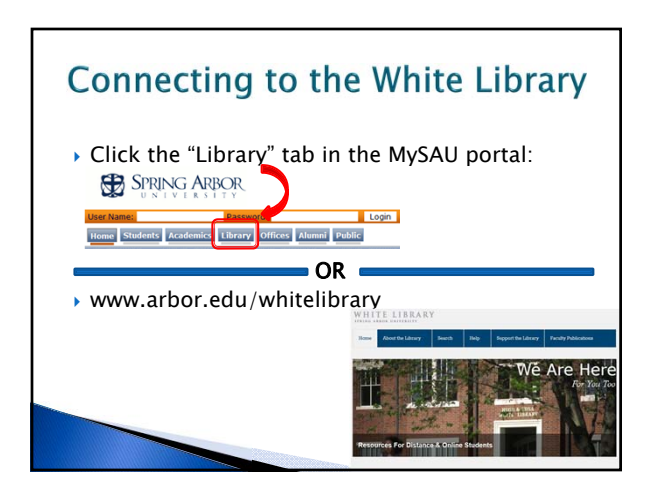

| $\mathrm{AU} \mid {}^{Blackt}$                 | oard<br>learn |                                    |                               | Hame Courses mildle Lidney Support Standard Stare       |
|------------------------------------------------|---------------|------------------------------------|-------------------------------|---------------------------------------------------------|
|                                                | W<br>If ye    | HITE LIBRAH                        | er                            |                                                         |
| Need Research Help? - 0<br>Too-Free: 1-077-000 | present Un    | White Library Hour<br>Monday - 7.4 | 5an - 11 00pm                 | White Library Quick Links<br>Quick Litrks               |
| Phone: 017-250-0                               | 245           | Friday 2.4                         | lan -9 tilpn                  | Find Addem<br>Find Dashs & Mada                         |
| Ext 140                                        | hanal con     | Saturday 101                       | 30am - 13 00pm<br>wian 1-0pm) | Search Everything                                       |
| Astalboomform                                  |               | tunter 50                          | lpm - 11 Olpm                 | Rubrais / Other Help                                    |
| Send us a question                             |               | 1000 English S                     | (oranan)                      | White Library Tour<br>Hose Can White Library Hells You? |
| Request looks han alter                        | braries?      | Breats Do                          | Monthly Calendary Here        | Research 101 Ruth Gate, Concerdia University Weccesin   |
|                                                |               |                                    |                               | Ubrary YauTube Channel                                  |
|                                                |               |                                    |                               | FAQs for Online Students                                |
|                                                |               |                                    |                               |                                                         |
|                                                |               |                                    |                               |                                                         |

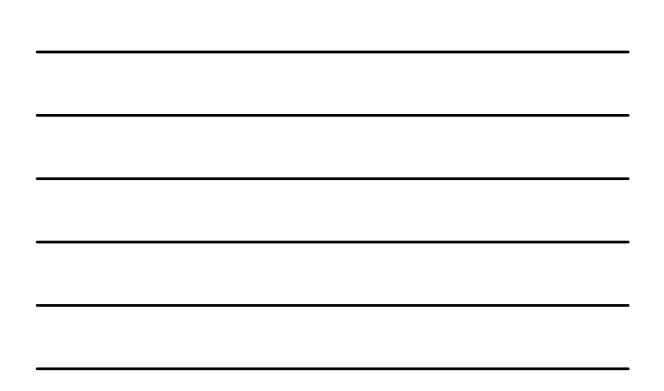

### Library Website Tour: We have a handy video tour: http://youtu.be/NtPtYiTzyhU

WHITE LIBRARY

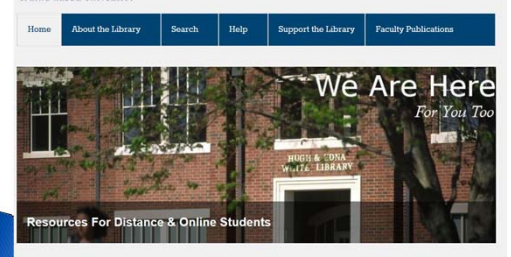

### **Accessing Electronic Resources**

- Any time you try to click a link to a resource (ebook, journal article, etc.) from the White Library website, you will need to log in.
- Any time you want to see other protected information, such as the books you have checked out in your library account, you will need to log in.
- Borrowing items through MelCat? You will need to log in there, too.
   Review the following slides to see how!

White Library: saulibrary@gmail.com

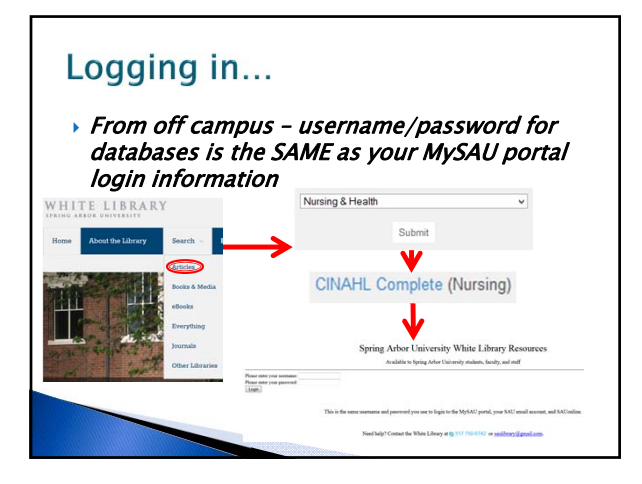

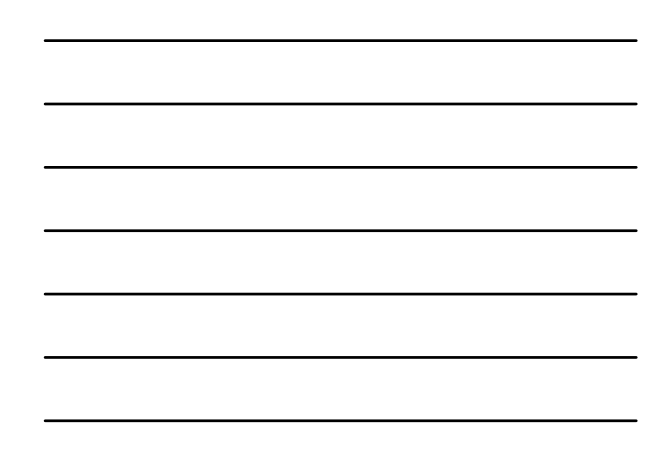

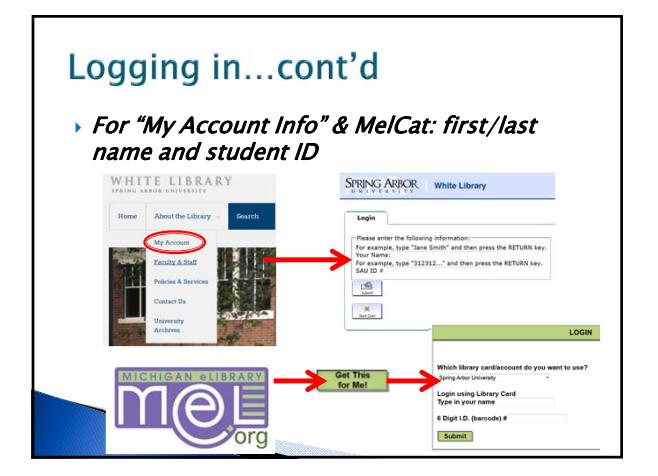

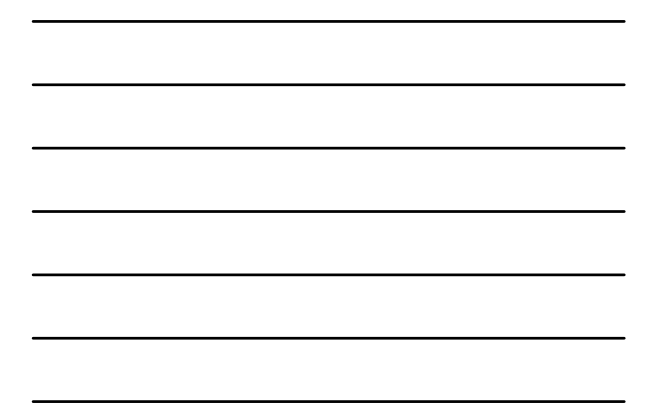

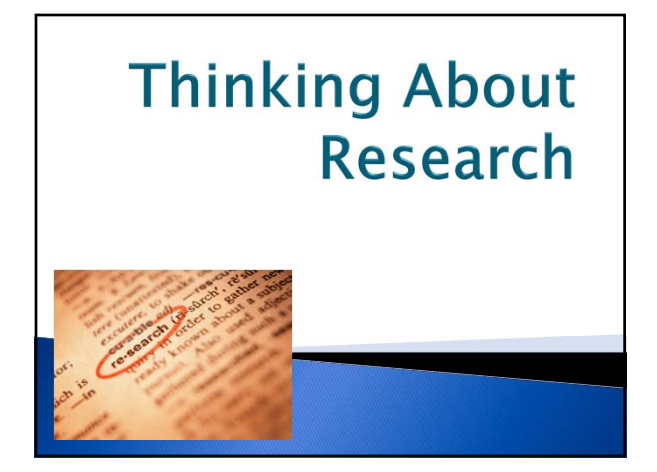

### Plotting your research strategy

- Develop your topic
- Brainstorm synonyms see worksheet

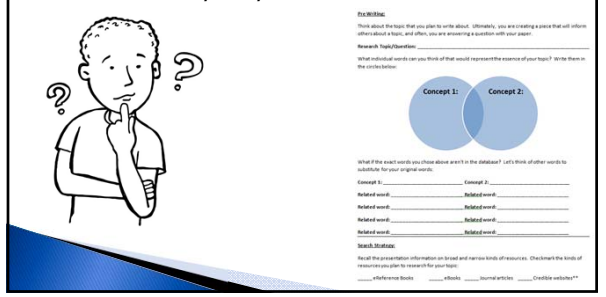

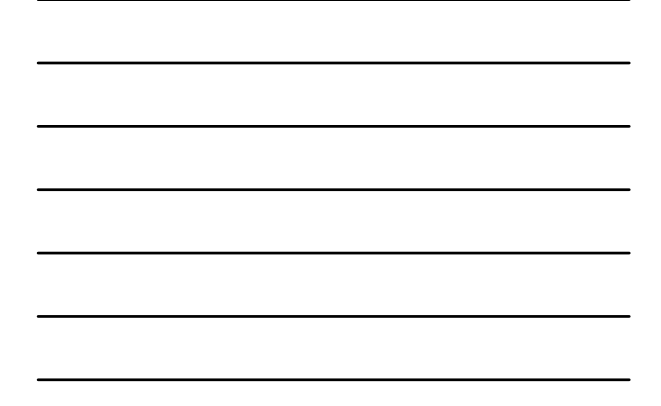

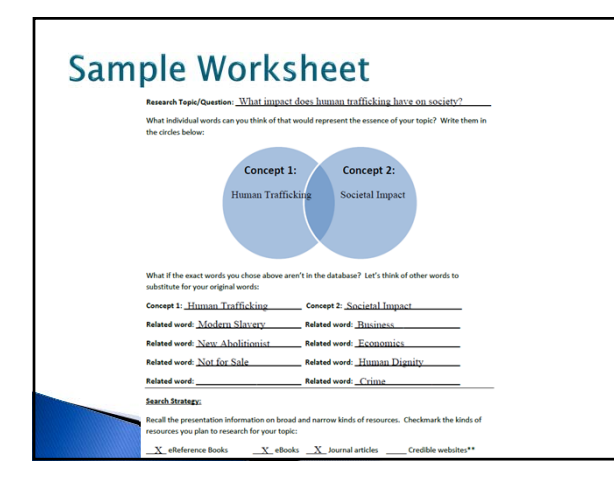

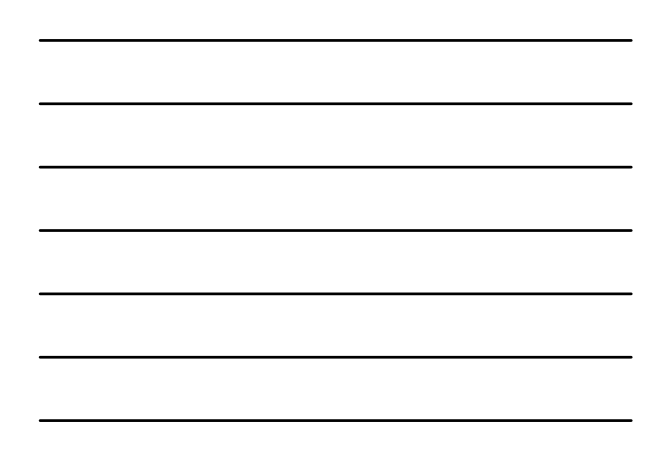

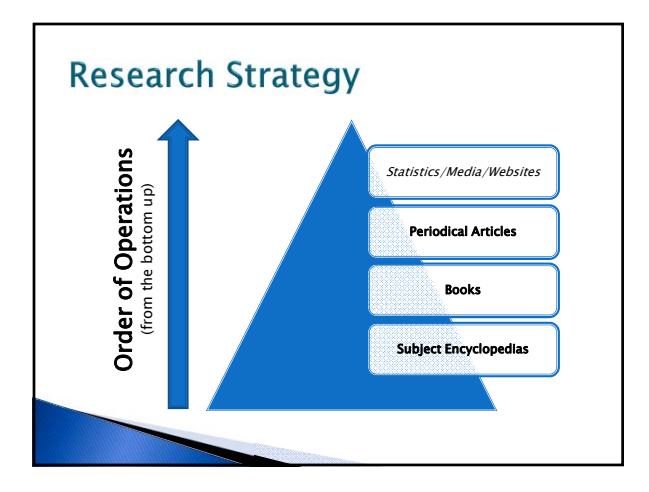

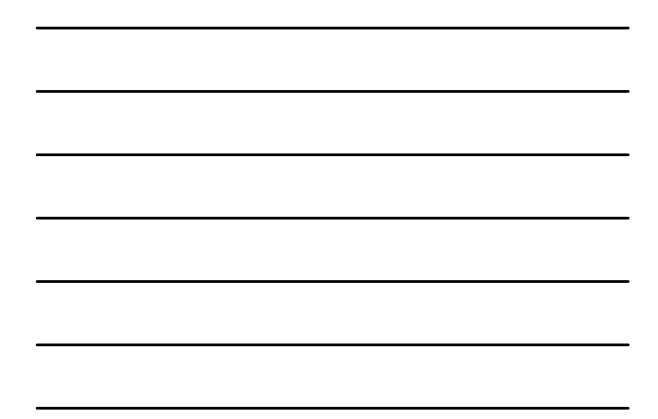

### Tips to consider:

- > Plan to begin research early!
- Be flexible- may need to change search terms.
- Try to think of research as an adventuremakes the process a bit less intimidating.
- Contact the library if you're stuck!

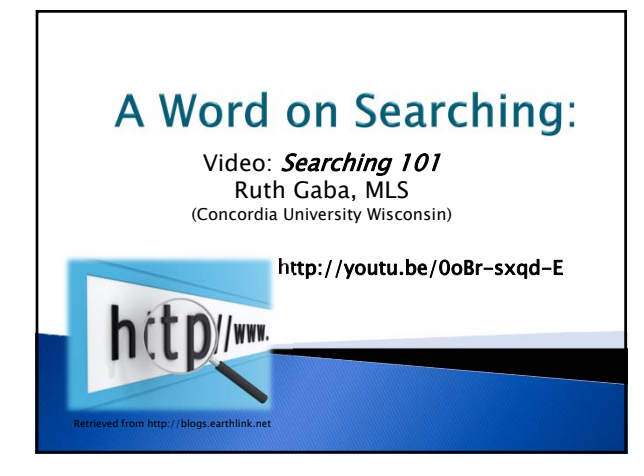

# Subject searching vs. keyword searching

### Both are useful, but what's the difference?

- *Subject Searching:* allows researcher to focus on the primary topic of the overall article.
- *Keyword Searching:* allows researcher to search for a particular word anywhere in the text of the article.

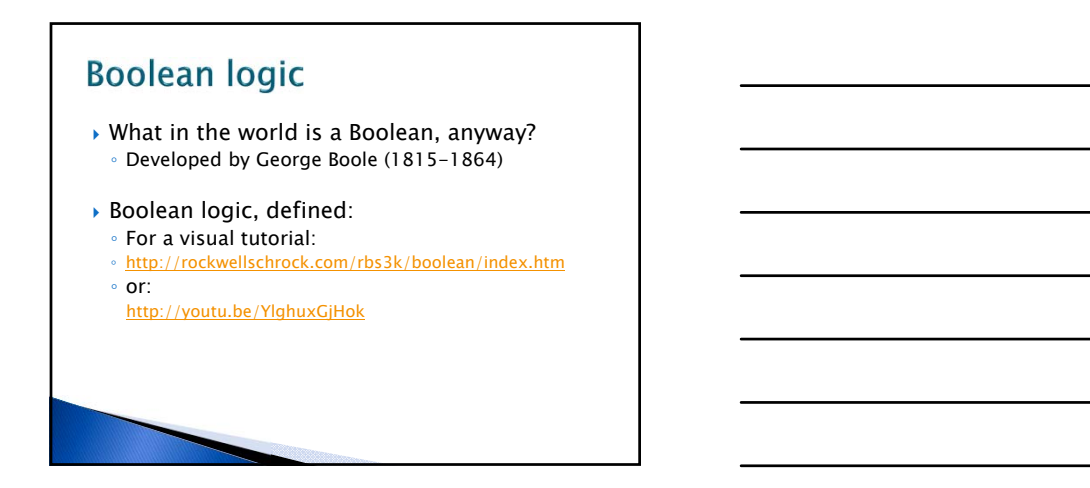

### Truncation

- To cut short; abbreviate.
- Uses symbols such as \* or ? to represent letters or whole parts of words to help you catch as many variations on a word as possible when searching.
  - Example: searching by *woman* wouldn't find *women*, but searching by:
    - Wom?n finds both words Wom?n\* finds their plurals
  - Use the database's Help file to determine which symbols it uses if the standard symbols aren't operating as expected.

Supplemental example: http://lib.colostate.edu/tutorials/truncation.html

## Searching for eReference Articles

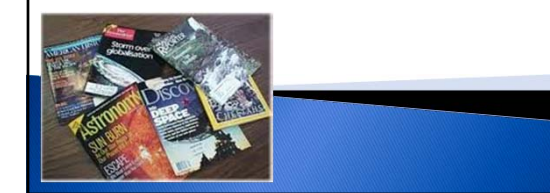

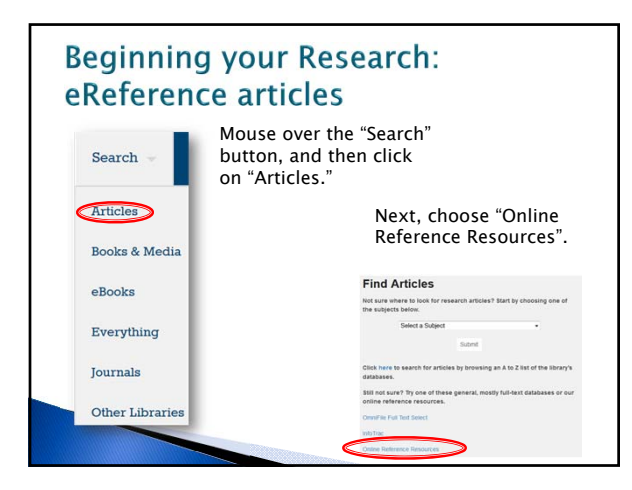

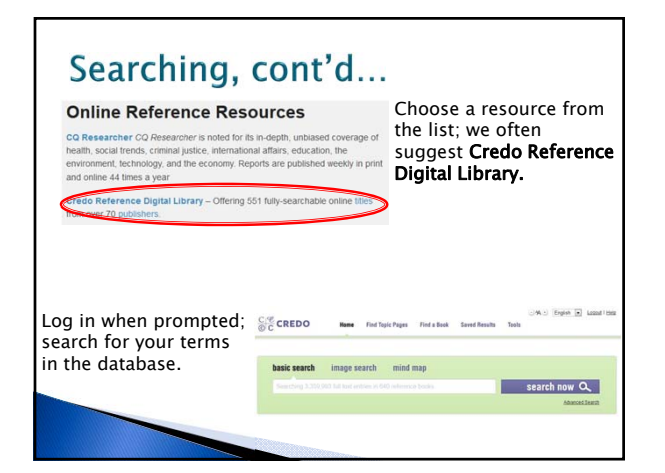

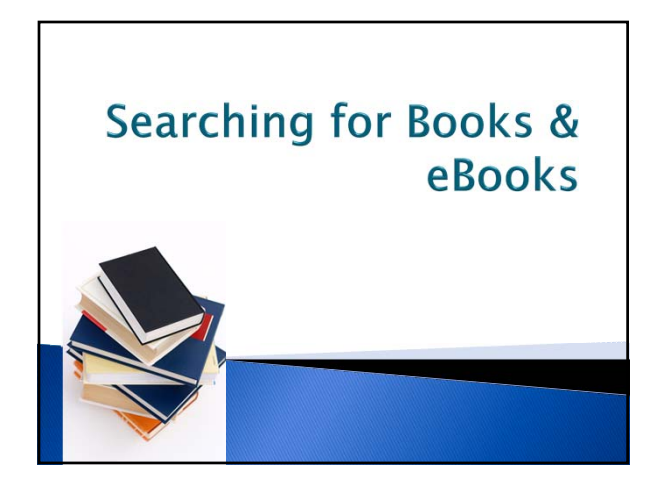

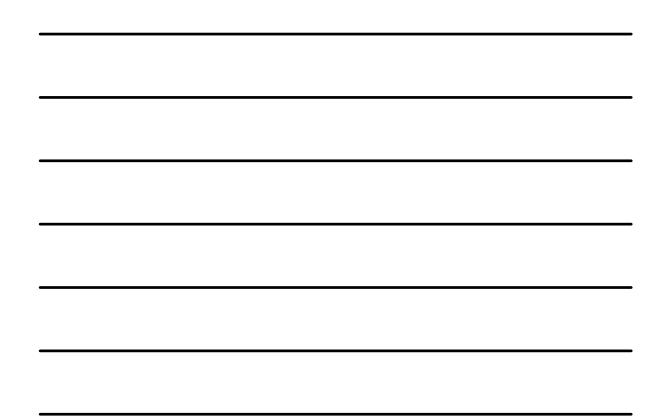

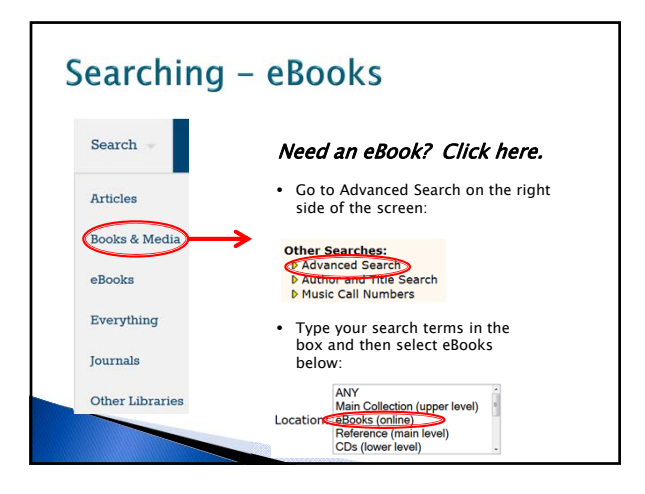

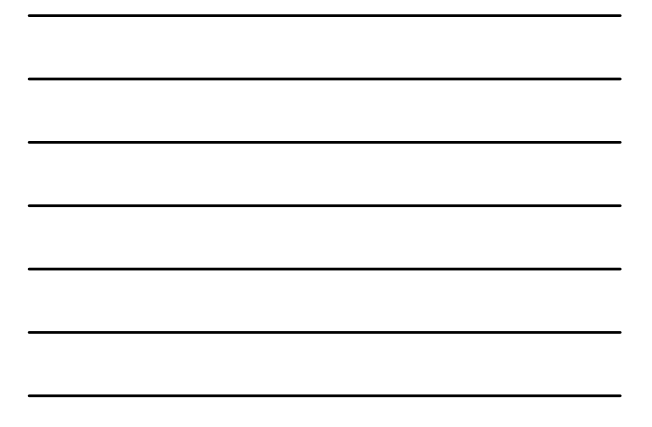

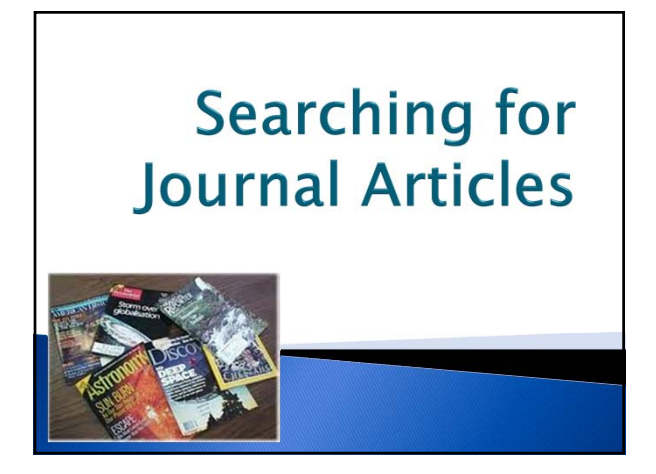

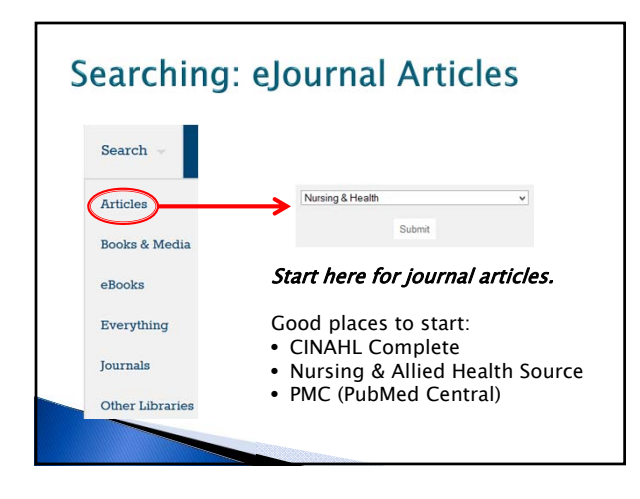

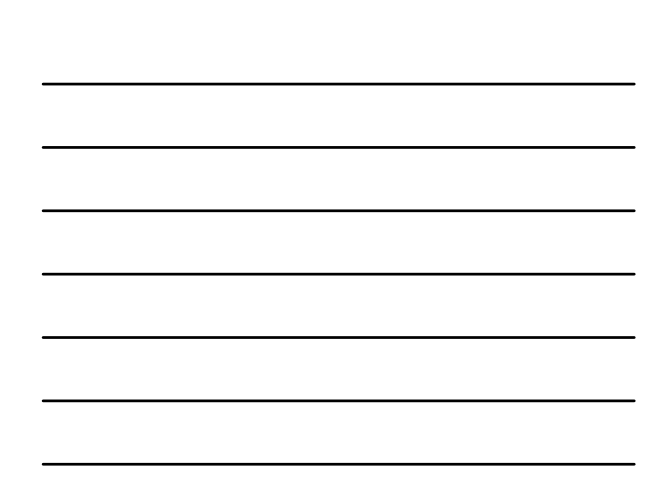

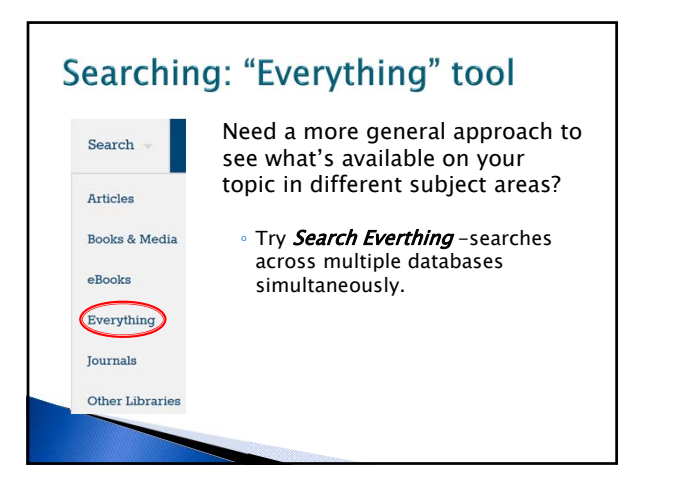

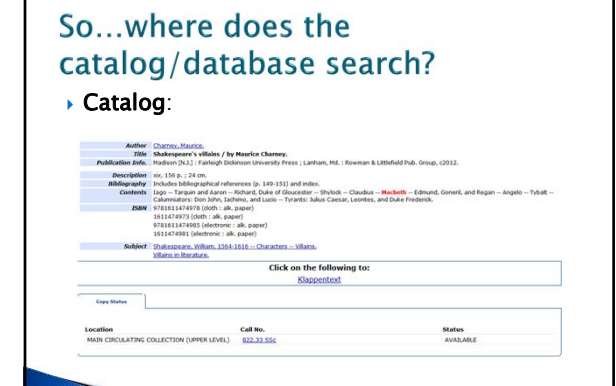

search~S0?/X%22macbeth%22&SORT=D/X%22macbeth%22&SORT=D&extended=O&SUBKEY=% 22/1%2C81%2C81%2CB/frameset&FF=X%22macbeth%22&SORT=D&1%2C1%2C

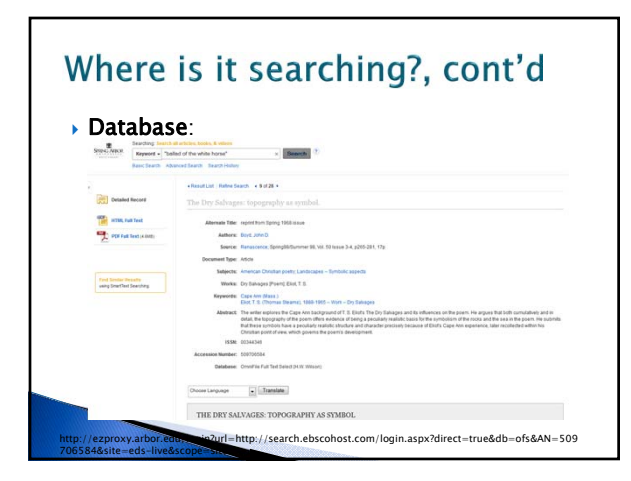

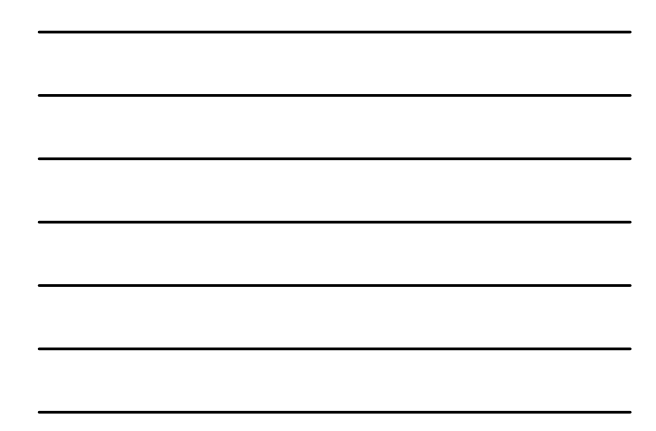

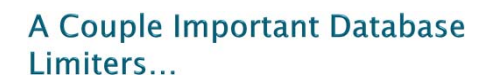

- Peer reviewed
- Date ranges
- Full Text use cautiously

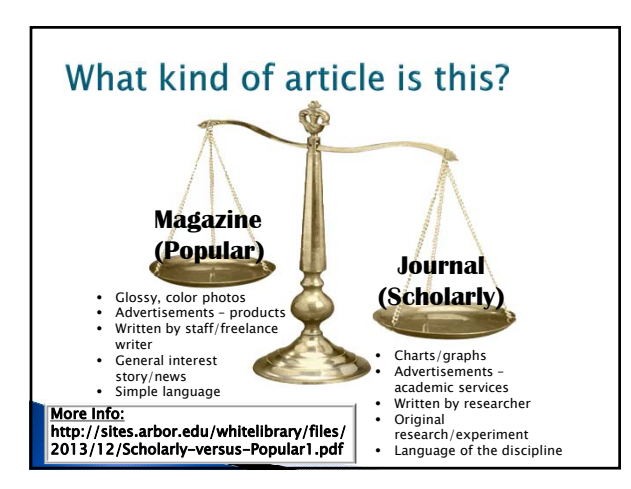

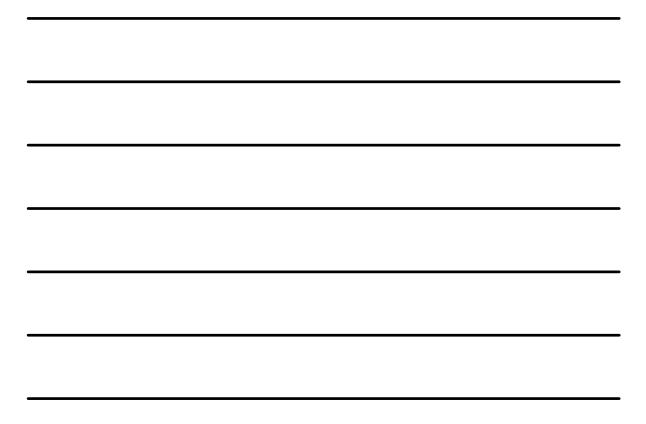

### Where can I find my article?

- If the item is in full-text in the database you searched, you will see either a PDF or HTML full text link.
- If a full-text option is *not* listed in the database:
- "List of Journals @ SAU" link to search for journal
- MelCat or ILL

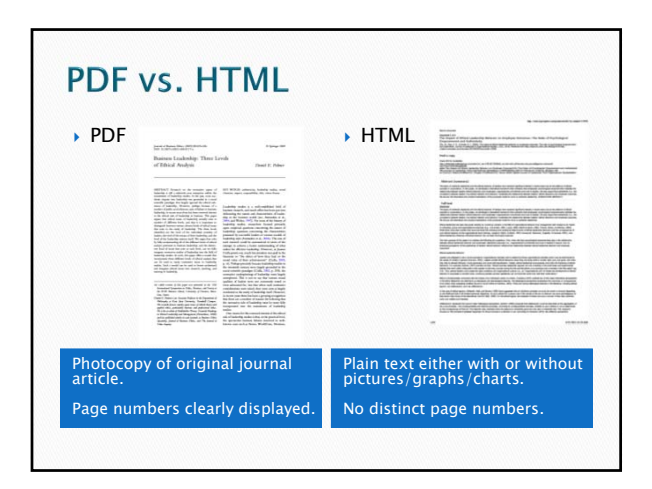

### A word about MelCat and ILL

- > Allows us to outsource materials the White Library does not own.
- Can take extra time to arrive; coming from other libraries. Be sure to plan ahead.
- **Tip:** If it looks important and you have at least a couple days you can wait, order it. Find a backup source just in case.

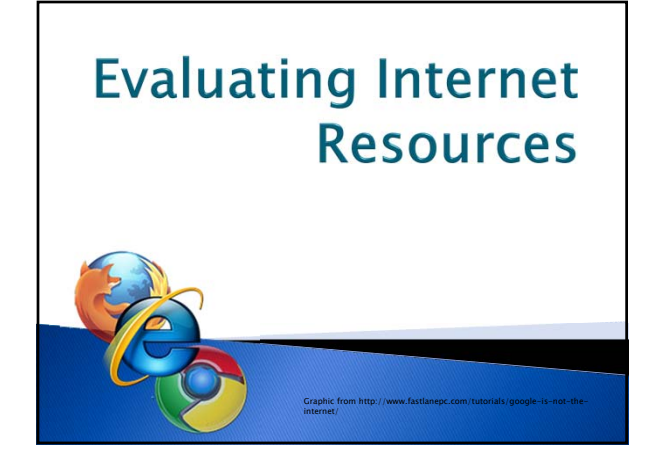

| E                                                              | Evaluation Criteria |      |          |             |  |  |  |  |  |
|----------------------------------------------------------------|---------------------|------|----------|-------------|--|--|--|--|--|
|                                                                | Accuracy            | Auth | ority    | Objectivity |  |  |  |  |  |
|                                                                | Currency            | /    | Coverage |             |  |  |  |  |  |
| Evaluating Internet Resources handout:<br>http://goo.gl/xUJCBV |                     |      |          |             |  |  |  |  |  |
|                                                                |                     |      |          |             |  |  |  |  |  |

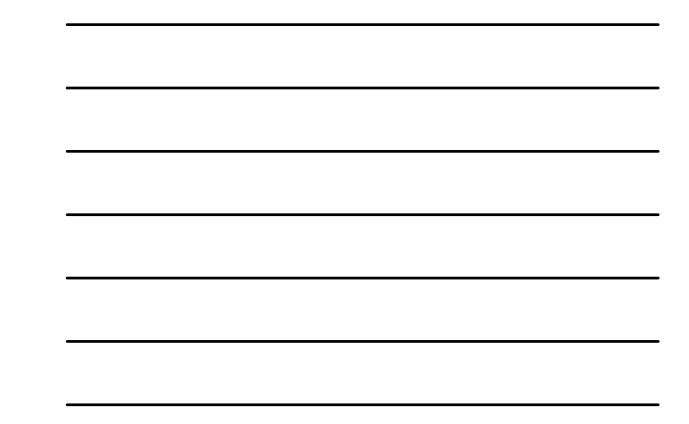

## Why the library databases?

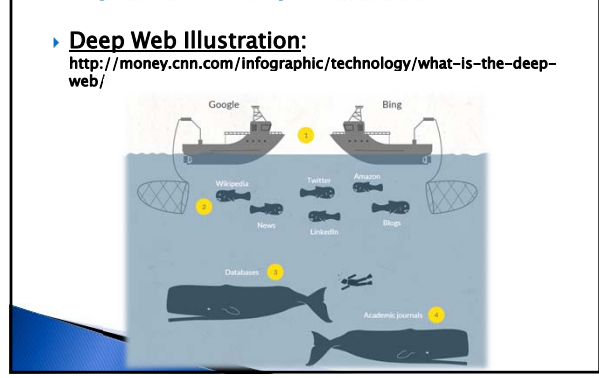

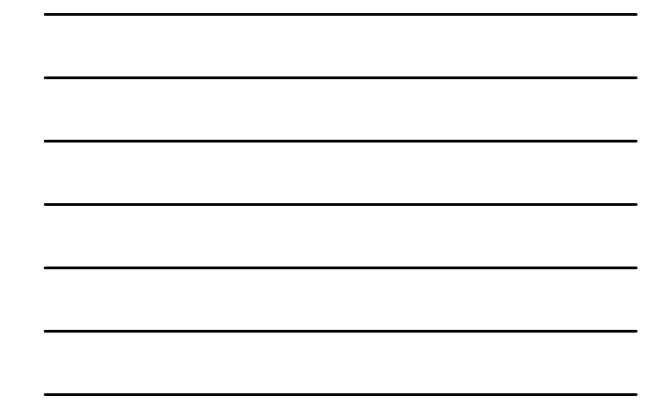

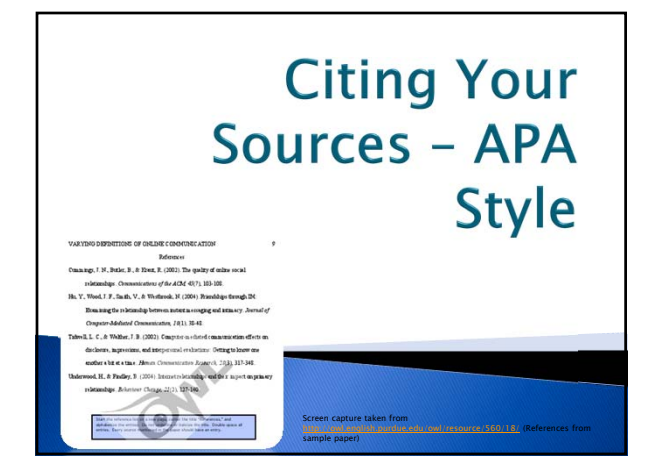

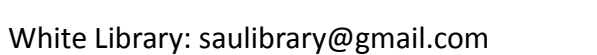

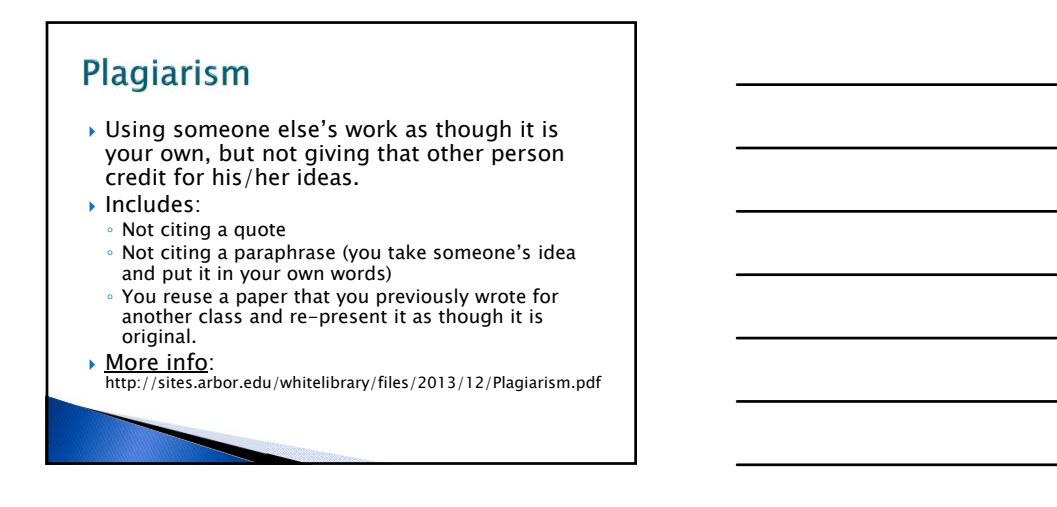

### **APA Citation Assistance**

- Publication Manual of the American
  Psychological Association, 6<sup>th</sup> edition
  - $^{\circ}$  Current standard that APA citations are based on
- Other APA Assistance:
  Purdue Online Writing Lab (OWL): <u>http://owl.english.purdue.edu</u> - great website to find citation information.
  - APA Style Blog: <u>http://blog.apastyle.org/</u> great place to find updates since the manual publication.

### APA Assistance- SAU

#### SAU Resources:

- Detailed APA index (compiled by Karen Parsons):
  <u>http://sites.arbor.edu/whitelibrary/files/2013/12/</u> <u>APA-Publication-Manual-index\_6th-ed\_use.pdf</u>
- SAU Librarians: <u>saulibrary@gmail.com</u>

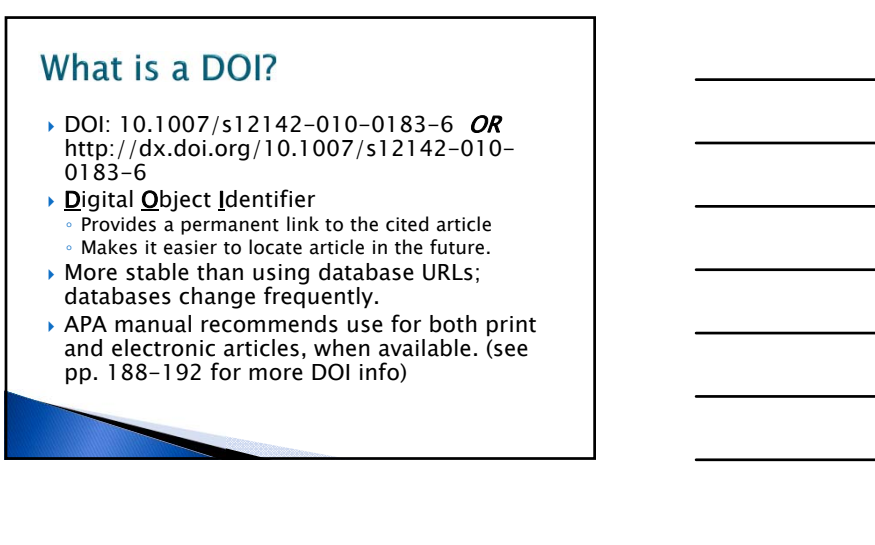

### DOI, cont'd

- What if my DOI is just a number and not a URL?
  Use this: <u>http://dx.doi.org/</u> and type your DOI number in after that.
- What if I find just a DOI number?
  You can use CrossRef to find the publisher's webpage that shows the article's publication information (www.crossref.org)
- What if I have an article, but no DOI?
  - Not all articles have DOIs
  - You can check for one here: <u>http://www.crossref.org/SimpleTextQuery/</u>
  - Explanation on how to use:
  - http://sites.arbor.edu/whitelibrary/files/2013/12/DOI.pdf

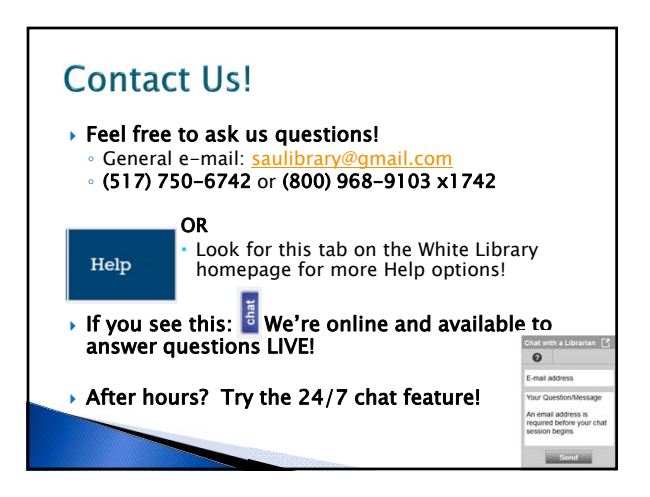

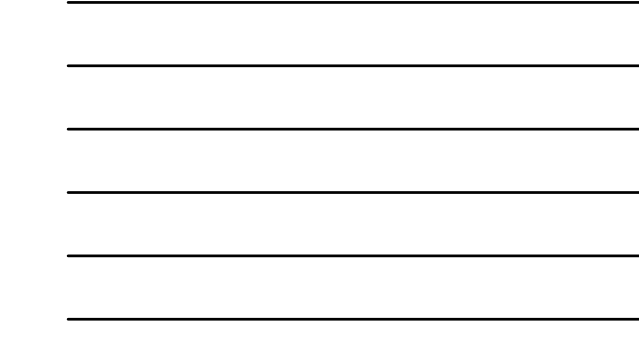